### Sommario

| G | uida alla posta elettronica                    | 1 |
|---|------------------------------------------------|---|
|   | Inoltro dei messaggi ad altro indirizzo        | 1 |
|   | Configurazione risposta automatica             | 2 |
|   | Configurazione client di posta elettronica     | 3 |
|   | Configurazioni posta account di Aruba su Gmail | 7 |

## Guida alla posta elettronica

Entro il 10/10/2023 possono essere eseguite le configurazioni indicate in questa guida.

Inoltro dei messaggi ad altro indirizzo.

Dopo aver effettuato l'accesso alla web mail al link

https://webmail\_gol\_grosseto.arubapel.it/

dal menu "Opzioni" (che si trova sulla sinistra), quindi "Inoltro /Risposta Automatica" è possibile impostare l'inoltro dei messaggi in arrivo verso un'altra casella di posta elettronica.

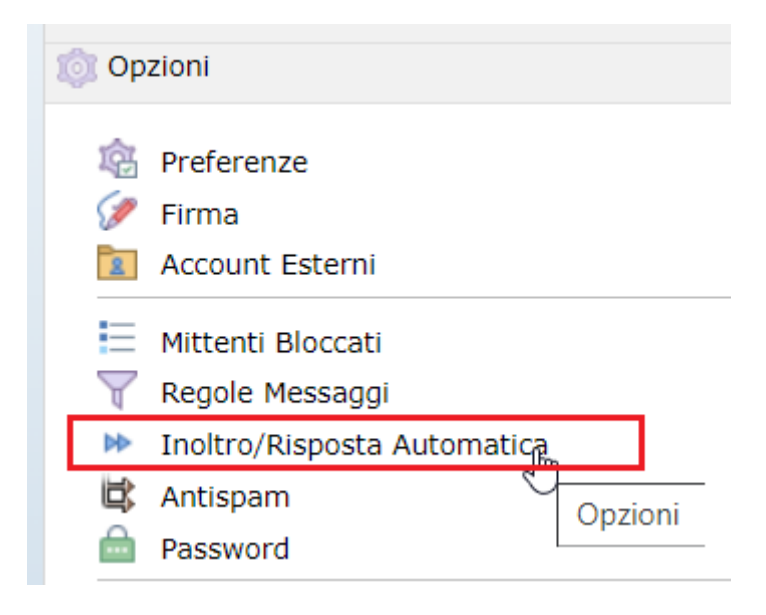

Nella pagina che si apre sulla destra selezionare "Inoltra i messaggi in arrivo a" e compilare il campo "Email" con l'indirizzo di posta elettronica che dovrà ricevere i messaggi:

| Inoltro                                                        |
|----------------------------------------------------------------|
| ○Non inoltrare i messaggi in arrivo                            |
| Inoltra i messaggi in arrivo a                                 |
| Email:                                                         |
| Salva una copia dei messaggi inoltrati nella cartella posta in |
| arrivo                                                         |
|                                                                |

quindi fare click su "Salva".

| Inoltro | Risposta Automatica |
|---------|---------------------|
| B Salva |                     |

Da questo momento tutti i messaggi in arrivo saranno inoltrati all'indirizzo specificato.

Configurazione risposta automatica.

È possibile configurare un messaggio di risposta automatica che informa i mittenti della prossima chiusura della casella indicando nuovi estremi per essere contattati. Sempre dal menu "Opzioni" → "Inoltro /Risposta Automatica", selezionare "Invia risposte automatiche". Immettere il testo del messaggio:

| Risposta automatica                                    |  |  |  |
|--------------------------------------------------------|--|--|--|
| O Non inviare risposte automatiche                     |  |  |  |
| Invia risposte automatiche                             |  |  |  |
| Abilita scadenza autorisponditore                      |  |  |  |
| Invia un massimo di 3 risposte automatiche ogni 24 ore |  |  |  |
| Messaggio                                              |  |  |  |
|                                                        |  |  |  |
|                                                        |  |  |  |
|                                                        |  |  |  |
|                                                        |  |  |  |
|                                                        |  |  |  |
|                                                        |  |  |  |

quindi fare click su "Salva".

| Inoltro/Risposta Automatica |         |  |
|-----------------------------|---------|--|
| ]                           | B Salva |  |
|                             | 0       |  |

#### Configurazione client di posta elettronica

Può essere configurato un client di posta elettronica per la ricezione e l'invio delle email che permette di scaricare massivamente tutti i messaggi su cartelle locali.

Occorrerà aggiungere l'account di posta dall'apposito menu con tutti i dati, come indicato nell'esempio di configurazione del client Mozilla Thunderbird (scaricabile gratuitamente):

Fare click sul pulsante con le tre linee orizzontali che si trova in alto a destra, quindi selezionare il menu "Impostazioni account":

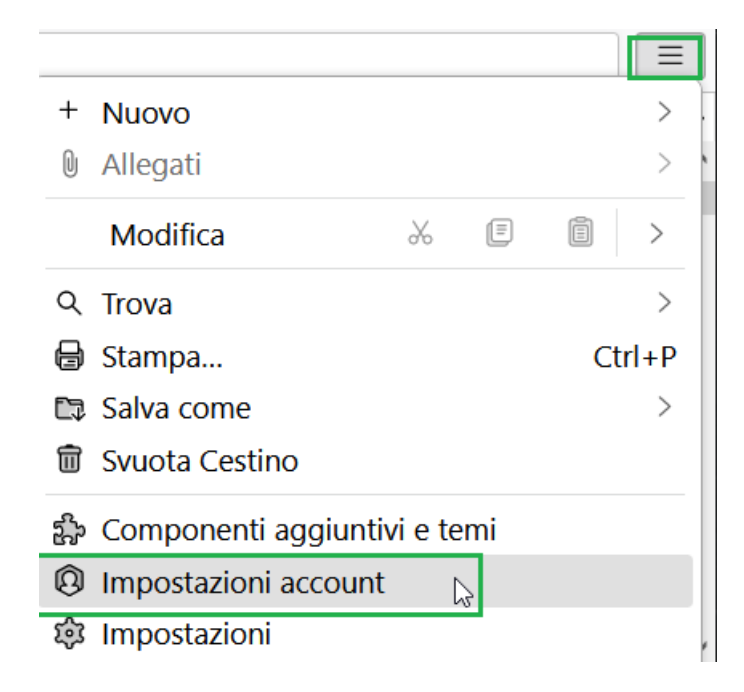

Da "Azioni account" selezionare la voce "Aggiungi account di posta":

| Aggiungi account di posta                      |        |  |
|------------------------------------------------|--------|--|
| Aggiungi un account di chat                    |        |  |
| Aggiungi un account di <u>f</u> eed            |        |  |
| <u>Agg</u> iungi account gruppi di discussione |        |  |
| Nuova <u>c</u> artella locale                  |        |  |
| Imposta come prede <u>f</u> inito              |        |  |
| Elimina account                                |        |  |
| A <u>z</u> ioni account                        | $\sim$ |  |

A seguire iniziare a compilare i dati richiesti finché non appare il link "Configura manualmente":

# Configura un account email esistente

Per utilizzare il tuo indirizzo email attuale, inserisci le credenziali. Thunderbird cercherà automaticamente una configurazione server consigliata e funzionante.

Cliccare sul link e compilare i campi Nome e cognome, Indirizzo email e Password e gli altri campi come indicato a seguire:

| Nome e cognome                  |                             |          |  |
|---------------------------------|-----------------------------|----------|--|
| Mario Rossi                     |                             | i        |  |
| Indirizzo email                 | Indirizzo email             |          |  |
| mario.rossi@gol.grossetc        | ).it                        | <b>i</b> |  |
| Password                        |                             |          |  |
| •••••                           |                             | ø        |  |
| ✓ Ricorda password              |                             |          |  |
| Impostazioni server             |                             |          |  |
| SERVER IN ENTRATA               |                             |          |  |
| Protocollo:                     | IMAP                        | ~        |  |
| Server:                         | imap.pelconsip.aruba.it     |          |  |
| Porta:                          | 993 ^                       |          |  |
| Sicurezza della<br>connessione: | SSL/TLS                     | ~        |  |
| Metodo di<br>autenticazione:    | Password normale            | ~        |  |
| Nome utente:                    | mario.rossi@gol.grosseto.it |          |  |

**Protocollo**: IMAP . La scelta di questo protocollo permette di lasciare anche una copia dei messaggi sulla web mail.

Server: imap.pelconsip.aruba.it

**Porta**: 993

Sicurezza della connessione: selezionare SSL/TLS

Modello di autenticazione: selezionare Password normale

Nel caso si volesse configurare anche il server in uscita per l'invio dei messaggi tramite il client di posta Mozilla Thunderbird, inserire le seguenti impostazioni nella sezione "Server in uscita":

| SERVER IN USCITA                |                             |  |
|---------------------------------|-----------------------------|--|
| Server:                         | smtp.pelconsip.aruba.it     |  |
| Porta:                          | 465 🔨                       |  |
| Sicurezza della<br>connessione: | SSL/TLS ~                   |  |
| Metodo di<br>autenticazione:    | Password normale $\vee$     |  |
| Nome utente:                    | mario.rossi@gol.grosseto.it |  |
|                                 | Configurazione avanzata     |  |
| Riesamina                       | Annulla Fatto               |  |

Server: smtp.pelconsip.aruba.it

**Porta**: 465

Sicurezza della connessione: selezionare SSL/TLS

Modello di autenticazione: selezionare Password normale

Una volta terminate le impostazioni fare click sul pulsante "Fatto".

Le stesse impostazioni possono essere configurate in altri client di posta elettronica.

Il client di posta permette di copiare o spostare uno o più messaggi selezionati in cartelle locali (visibili solo sul dispositivo locale, pc o altro), oppure in altro account configurato, in modo che non vadano perduti dopo la chiusura di GOL.

#### Configurazioni posta account di Aruba su Gmail

Se si dispone di un account Gmail sul quale si vogliono importare i messaggi della casella di posta di Aruba, si può fare riferimento al seguente link:

https://guide.hosting.aruba.it/email/configurazione-email-pc-dispositivi-mobili/configurare-unacasella-di-posta-aruba-sugmail.aspx#:~:text=selezionare%20in%20alto%20il%20tab,quindi%20fai%20clic%20su%20Avanti

Attenzione! In questo caso potrebbe essere possibile configurare solo il server POP che scaricherà tutti i messaggi della posta in arrivo senza lasciarli sulla web mail dell'account importato.

Fare attenzione all'impostazione del Server POP che non è quella indicata sulla pagina on line, ma pop3.pelconsip.aruba.it e la porta 995 utilizzando una connessione preotetta.

|                                                                                                    | pop3.pelconsip.aruba.it                                                          |       |
|----------------------------------------------------------------------------------------------------|----------------------------------------------------------------------------------|-------|
|                                                                                                    | 995 🗸                                                                            | _     |
|                                                                                                    | Lascia una copia del messaggio scaricat<br>server. <u>Ulteriori informazioni</u> | o sul |
| <ul> <li>Utilizza sempre una connessione protetta (SSL)</li> <li>quando viene scaricata la posta.</li> <li><u>Ulteriori informazioni</u></li> </ul> |                                                                                  |       |

Saranno scaricati solo i messaggi di posta in arrivo e non la posta inviata.